1. Sur le menu d'accueil du logiciel cliquer sur l'onglet « fichiers ».

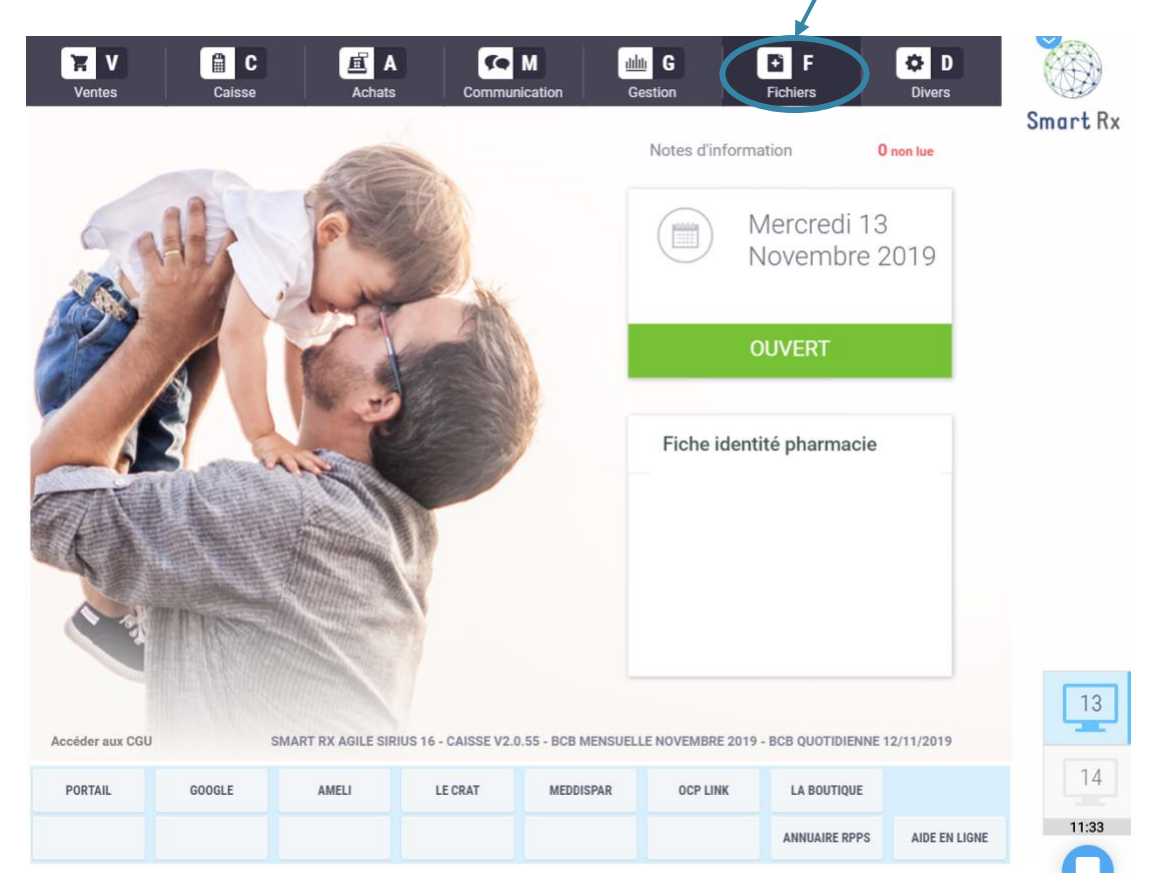

2. Dans l'onglet « fichiers », cliquer sur « clients et collectivités ».

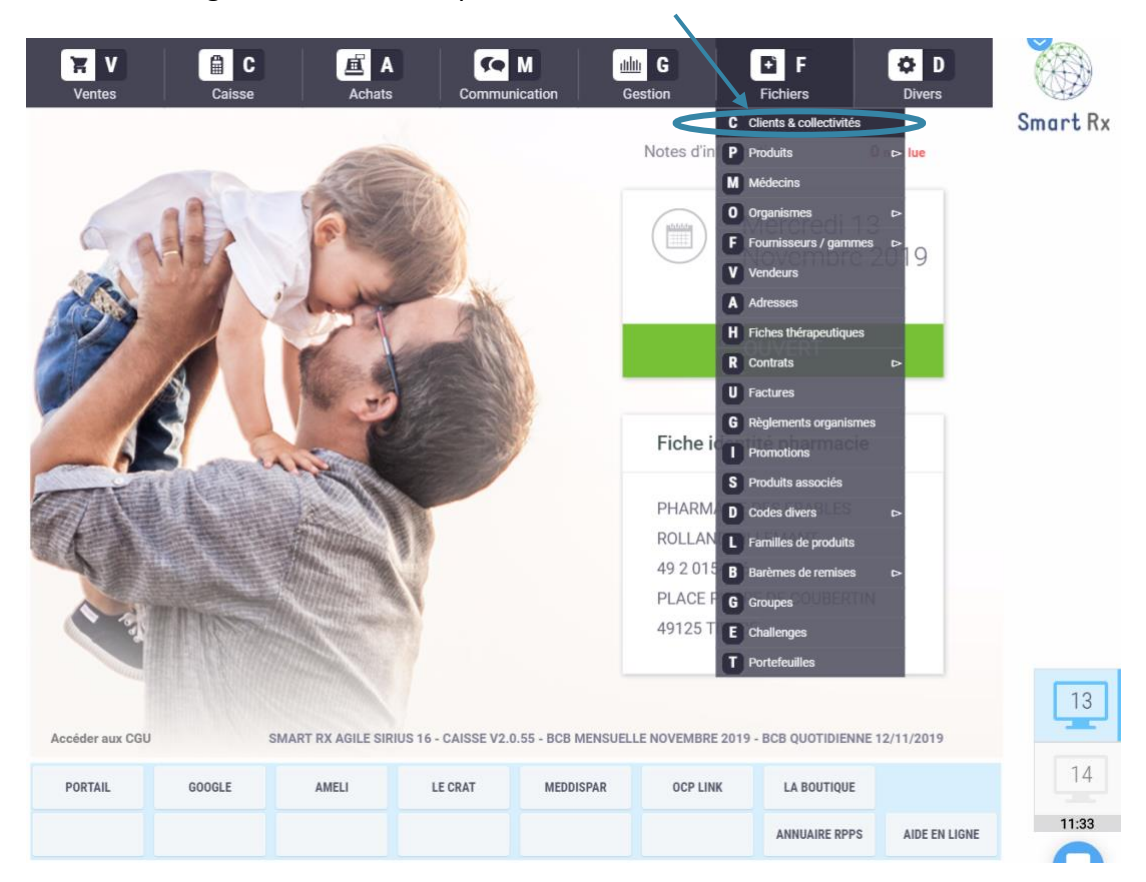

3. Sur la page « clients et collectivités », cliquer sur la touche F3 ou cliquer sur « Bilan de médication ».

| CLIENTS & COLLECT                                                                                | nvités                |                   |         | -         | -        |               |               | Smart Rx |
|--------------------------------------------------------------------------------------------------|-----------------------|-------------------|---------|-----------|----------|---------------|---------------|----------|
| Nom Prénom Nom J.Fille n° SS Ayant droit D. naissance 000 Sexe Ma<br>Catégorie Adri<br>Famille . | OBSERVATIONS          | ADRESSE           |         |           |          |               |               |          |
| F1 liste des clients                                                                             | F2 liste collectivité | s 13 bilan de méd | ication |           |          |               |               | 13       |
| PORTAIL                                                                                          | GOOGLE                | AMELI             | LE CRAT | MEDDISPAR | OCP LINK | LA BOUTIQUE   |               | 14       |
|                                                                                                  |                       |                   |         |           |          | ANNUAIRE RPPS | AIDE EN LIGNE | 11:34    |

4. La liste des patients éligibles à un bilan partagé de médication apparaît.

| ILAN DE MÉDICATIO                                  | DN                 |       |             |                                     |                  |               |               |       |  |  |  |  |
|----------------------------------------------------|--------------------|-------|-------------|-------------------------------------|------------------|---------------|---------------|-------|--|--|--|--|
| LISTE DES CLIENTS ÉLIGIBLES AU BILAN DE MÉDICATION |                    |       |             |                                     |                  |               |               |       |  |  |  |  |
| Nom & prénom                                       | / Principes actifs | Age   | Adresse     |                                     |                  | Télé          | phone         |       |  |  |  |  |
|                                                    |                    |       | Aucun clien | t n'est éligible au bila<br>S SUTTE | an de médication |               |               |       |  |  |  |  |
| PORTAIL                                            | GOOGLE             | AMELI | LE CRAT     | MEDDISPAR                           | OCP LINK         | LA BOUTIQUE   |               | 13    |  |  |  |  |
|                                                    |                    |       |             |                                     |                  | ANNUAIRE RPPS | AIDE EN LIGNE | 11:34 |  |  |  |  |